~sedna

# Presenter Player for Mobile Devices 5 Quick start guide

last amended: 07/09/19

# Setting up Presenter Player for Mobile Devices 5 on iOS

# 1) PREPARATION

Install "Presenter Player for Mobile Devices 5" on your iPad or iPhone

Parallel open https://www.presenter-cloud.com with Safari.

# 2) LICENSING

#### iOS Device

#### Safari-Browser

When you start Presenter Player for Mobile Devices the app will run in demo mode.

Go to your devices settings and scroll down until you find "Player 5".

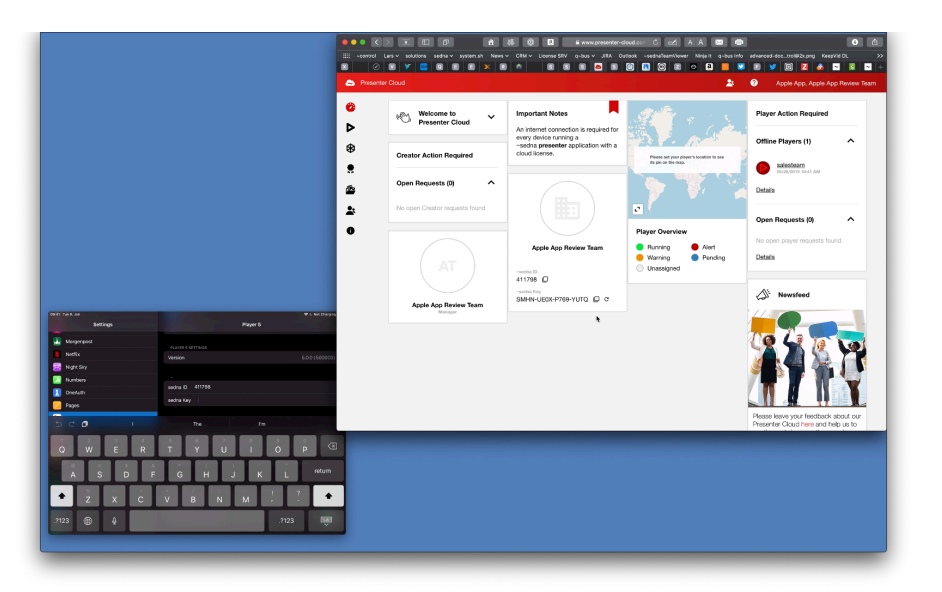

Login to your Presenter Cloud account by using your Presenter Cloud credentials.

Your ~sedna ID and ~sedna Key for registering new devices are displayed on the dashboard. *Alternatively you can click on your username in the upper right corner to display this information.* 

Enter ~sedna ID and ~sedna Key in the corresponding fields on your iOS device.

At the same time you should set the device to only accept Cloud Playlists from Presenter Cloud and choose the presumed device orientation in the settings menu.

Now start the app "Presenter Player for Mobile Devices 5".

Switch back to Safari and refresh the site.

# iOS Device

#### Safari-Browser

You will seen an "Open Request" for Player for Mobile Device on the dashboard. (It might take a minute until you see the request.)

If you do not see the request, try quitting and restarting the app on your iOS device (double click home-button - swipe to end process - restart).

> Click the three dots next to the player request and choose "Activate Player" then assign an unused license from the pool and click "Confirm".

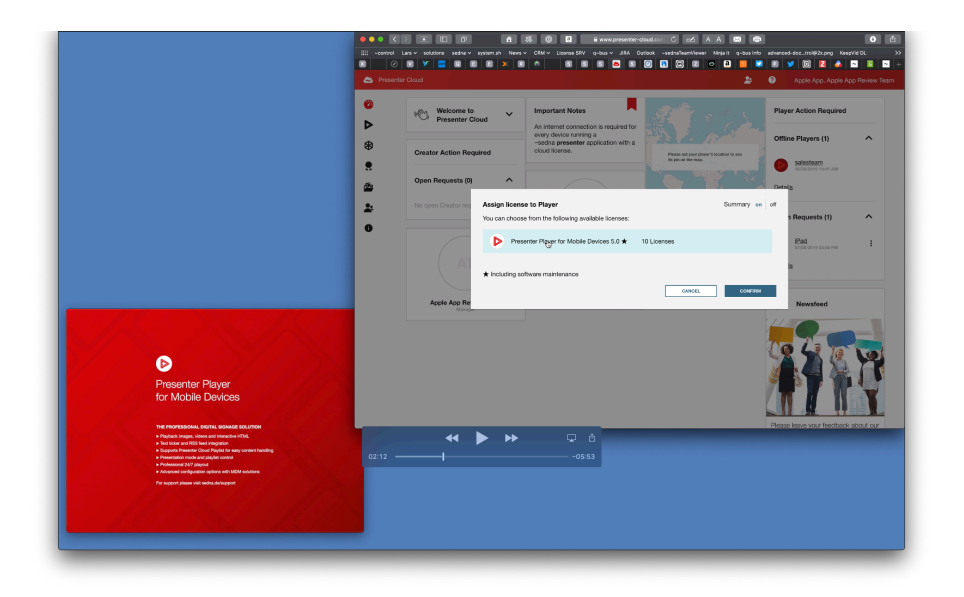

- Presenter Player for Mobile Devices is now licensed on your device -

# **3) PUBLISHING CONTENT**

#### **iOS** Device

#### Safari-Browser

In Presenter Cloud you will now find your new player listed in the "Players" section.

If you previously setup a Cloud Playlist you can publish it directly by clicking "Assign Playlist", choose from the playlists available and confirm.

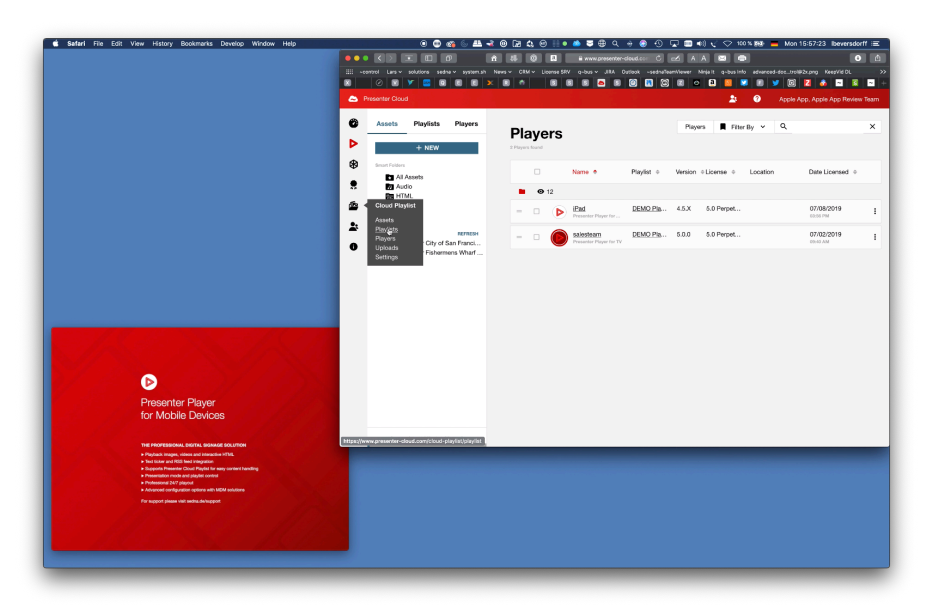

The assigned Cloud Playlist and related content will now be downloaded by the player and start playing back as soon as the download is complete.\* This might take a moment.

\*Option "Play only assigned Cloud Playlist back" must be activated in the application settings on your device.

# **iOS** Device

#### Safari-Browser

To edit an existing Cloud Playlist or set up a new one navigate to the "Cloud Playlist" section.

Here you can view details of your playlists and assets and modify them.

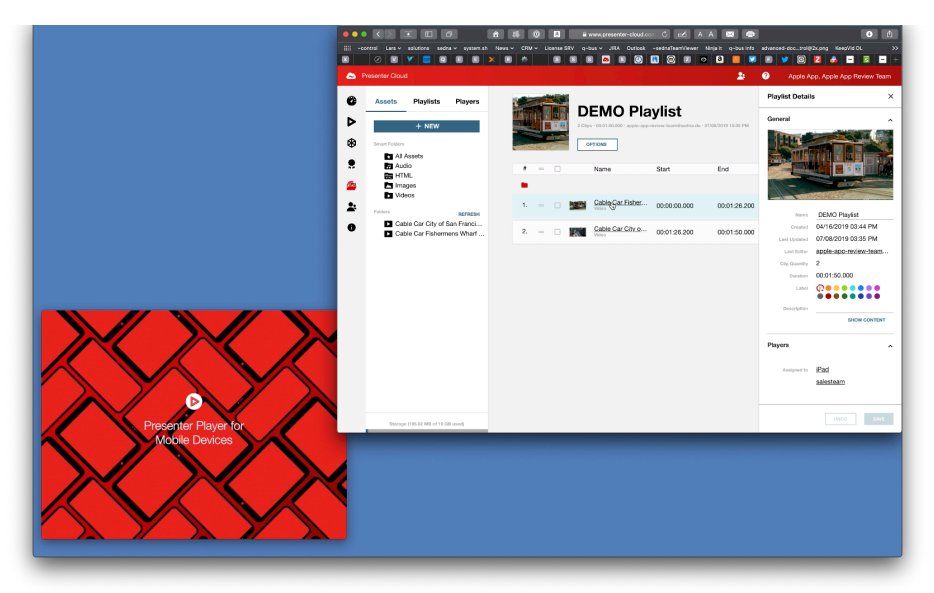

You will see the currently assigned playlist in the Players section in the player details.

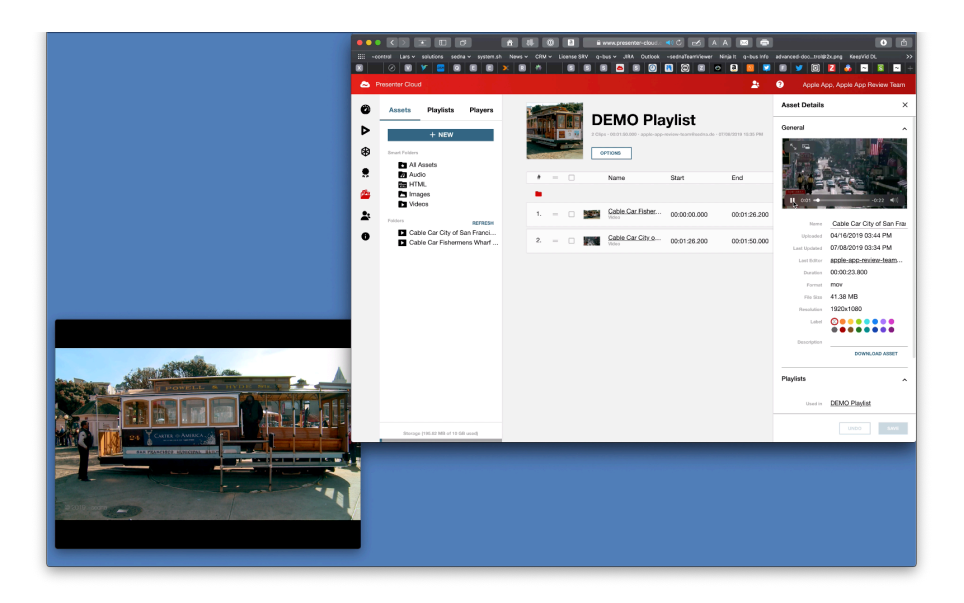

- Cloud Playlist is playing back on Mobile Device. -